## まずは登録するーアプリダウンロード方法(iPhoneの方)

②App Storeで左下の ホーム画面で 「Search」から「actcoin」を検索 App Storeをタップ Q actcoin 8 Cancel 30 0 actcoin 社会貢献活動… Social Networking GET 42.9 \*\*\*\*\*\* 34 Oactcoin Green 7091271 1 . 2 . 8 ~~^ 146 1.307.93 対策支援 5 Q ۲ -٩ QRコードを 読み取る ①カメラを起動して QRコードを読み取る

### ③「GET」を押してダウンロード

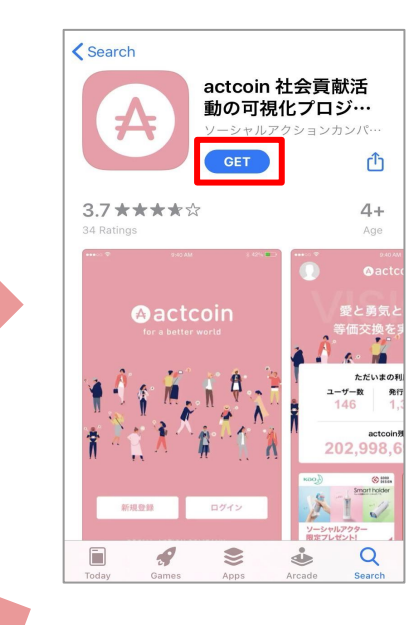

App Storeで検索

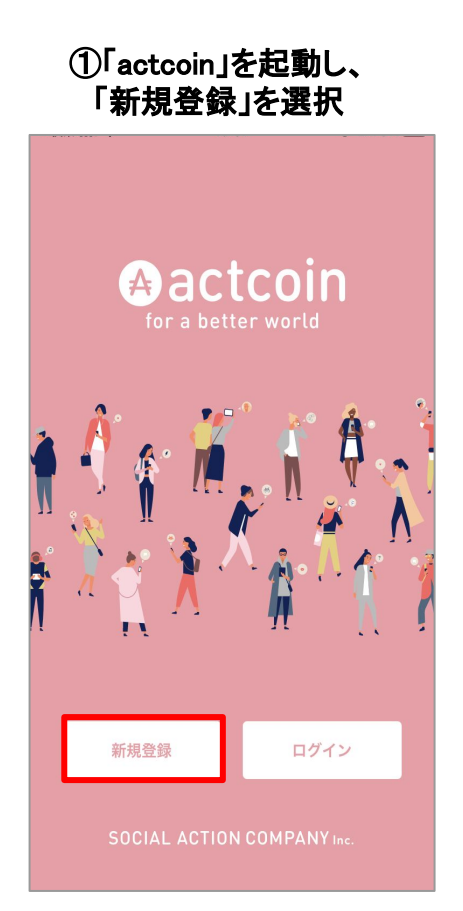

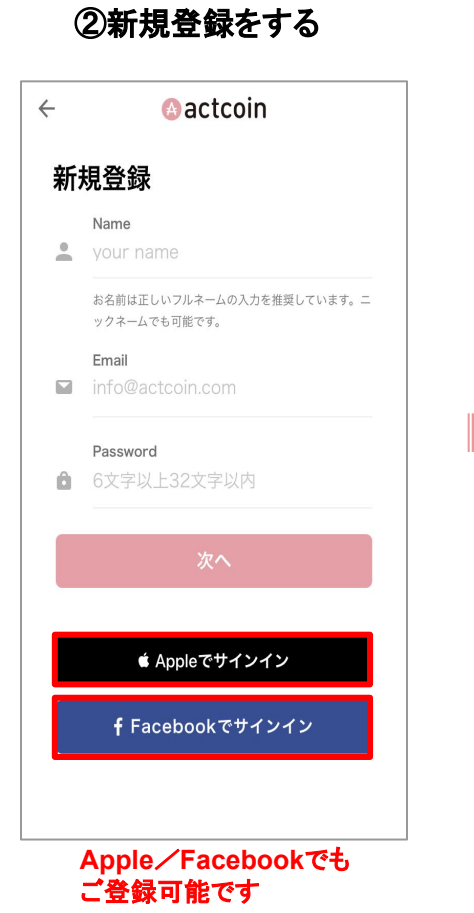

### ③名前、メールアドレス、 パスワードを入力して「次へ」を選択

| $\leftarrow$ | 🙆 actcoin                                 |  |  |  |  |  |
|--------------|-------------------------------------------|--|--|--|--|--|
| 新規登録         |                                           |  |  |  |  |  |
| •            | Name<br>山田太郎                              |  |  |  |  |  |
|              | お名前は正しいフルネームの入力を推奨しています。ニ<br>ックネームでも可能です。 |  |  |  |  |  |
|              | Email<br>info@actcoin.com                 |  |  |  |  |  |
| Ô            | Password                                  |  |  |  |  |  |
|              | 14 A                                      |  |  |  |  |  |
|              | <u>"</u> , ,                              |  |  |  |  |  |
|              | € Appleでサインイン                             |  |  |  |  |  |
|              |                                           |  |  |  |  |  |

次のページへ --

## ④電話番号を入力し認 証コードを発行

| ←            | 🙆 actcoin                                      |
|--------------|------------------------------------------------|
| 電話           | 番号の確認                                          |
| +81日:        | 本 🗸                                            |
| C            |                                                |
| 本人確<br>ッセー   | 認のため、携帯番号のSMS( ショートメ<br>ジサービス)を利用して認証を行います。    |
|              | 認証コードを発行                                       |
| ※電話者<br>他のユ- | F号は本人確認や不正利用防止のために使用します。<br>−ザーに公開されることはありません。 |
|              |                                                |

# ⑤ショートメッセージに届いた 認証コード(数字6ケタ)を入力 ← ○actcoin 認証コードを入力 5 5 4 6 8 9 携帯番号のSMS(ショートメッセージサービス)に届いた認証コードを入力の上、認証を完了させてください。

認証を完了する

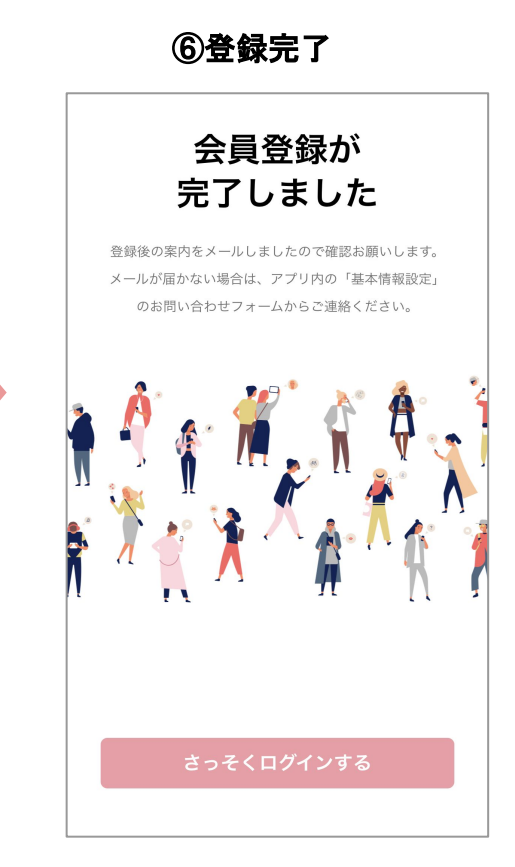

①アプリを起動して ログインを選択 Aactcoin Ř 1. 1 新規登録 ログイン

|   | 登録した情報でログイン<br>② actcoin       |
|---|--------------------------------|
| ٦ | グイン                            |
|   | Email<br>info@actcoin.com      |
| Ô | <b>Password</b><br>6文字以上32文字以内 |
|   | ログイン                           |
|   | パスワードの再発行                      |
|   | € Appleでサインイン                  |
|   | <b>f</b> Facebookでサインイン        |

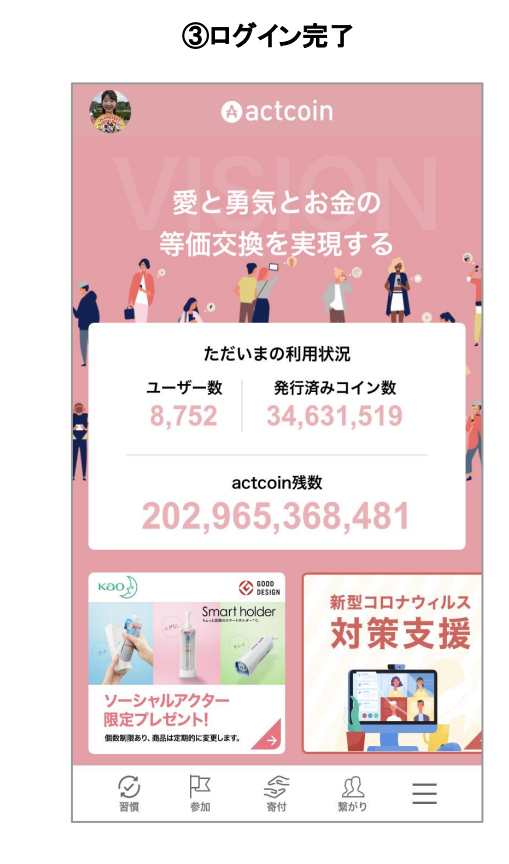

# 基本設定をお願いします

基本設定の方法をご紹介します。

①メニューページを開く

② 基本設定ページに行く

### ③ 必須項目をもれなく記入する

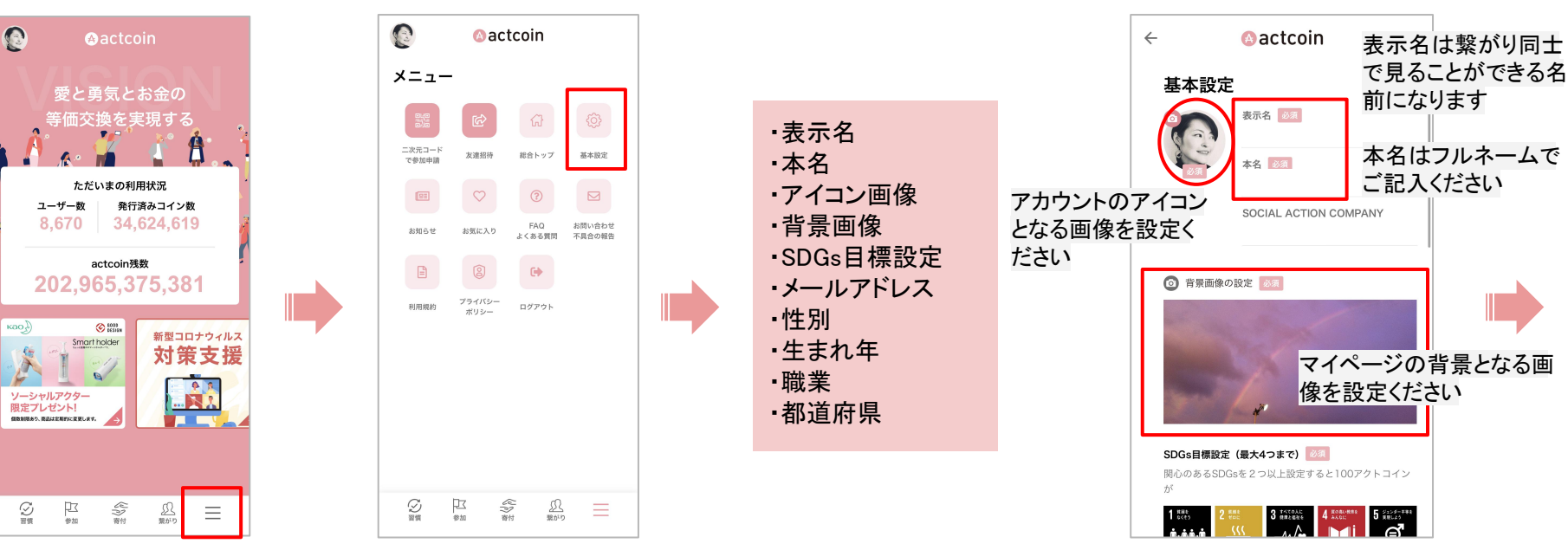

メニューはこちらから

### ③必須項目をもれなく記入する

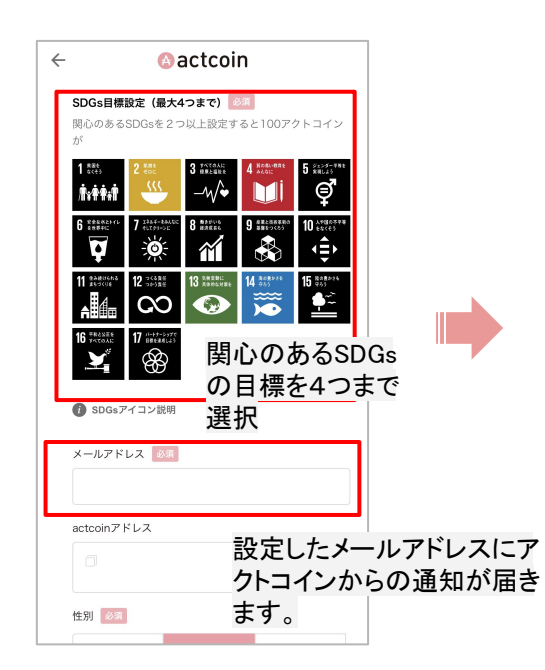

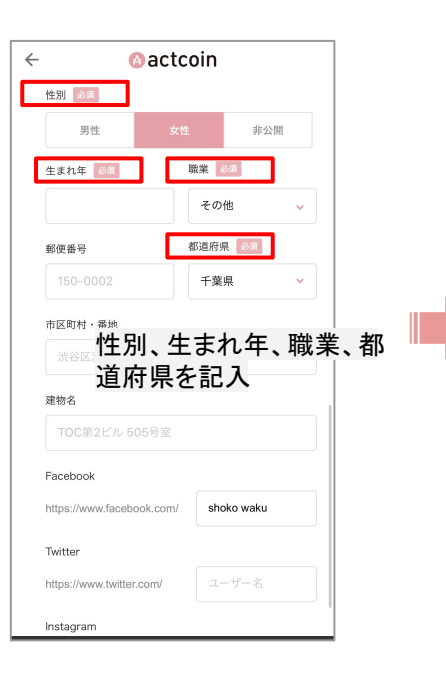

#### ④必須項目を設定したら「設定する」ボタンを押し て完了!

|                | 1-17-1       |       |      |          |
|----------------|--------------|-------|------|----------|
| 建物名            |              |       |      |          |
| TOC第2ビ         | レ 505号室      |       |      |          |
| Facebook       |              |       | 任意でお | i使いのSNSフ |
| https://www.fa | cebook.com/  |       | ントへの | リンクをマイベ  |
| Twitter        |              |       |      | C & Y    |
| https://www.tv | vitter.com/  | ユーザー名 |      |          |
| Instagram      |              |       |      |          |
| https://www.in | stagram.com/ |       |      |          |
|                |              |       |      |          |
|                |              |       |      |          |
|                | 設定する         | 3     |      |          |
|                |              |       |      |          |